This information relates to reviewing the content of the Awareness Training and the Code of Conduct.

Log into your Adsafe e-learning account at: <u>https://elearning.adsafe.org.au/</u>.

Click on "Goal Centre" as per the snip below (top left-hand corner of your screen):

| <b>Adsafe</b>    | ≣ વ         |
|------------------|-------------|
| (2) Dashboard    | Goal Centre |
| Goal Centre      |             |
| Transcript       |             |
| Goals Catalogue  |             |
| Standard Reports |             |

Click on the "Completed" button:

| Adsafe             | ≡ ۹                               |
|--------------------|-----------------------------------|
| (?) Dashboard      | Goal Centre                       |
| Goal Centre        |                                   |
| Transcript         | [Q] In Progress<br>☐ 20 Completed |
| 📫 Goals Catalogue  |                                   |
| 🕻 Standard Reports |                                   |

Click on the right-facing arrow at the right-hand side of the screen adjacent to the Code of Conduct and/or Awareness Training. The arrow will spin downwards and the "review" button will be shown.

| Goal Centre                       |                                                     |        |          |
|-----------------------------------|-----------------------------------------------------|--------|----------|
| 10 In Progress                    |                                                     |        |          |
| CODE OF Conduct                   | 100%. 14 Mar 2019                                   | Cancel | <u>~</u> |
| Code of Conduct 0                 | Completed On 14 Mar 2018                            |        | Review   |
| Compliance Assistant Information  | 07 Jun 2020                                         | Cancel | >        |
| Safer Churches Awareness Training | 100%, 20 Apr 2022                                   | Cancel | <b>×</b> |
| Awareness Training 🖲              | Completed On 20 Apr 2022<br>Volid Until 19 Apr 2025 | •      | Review   |

Click on the "review" button to see the content you have already completed. "Reviewing" does not mean you will complete the Code or Training again with a new date of completion; it is simply having another look at it.